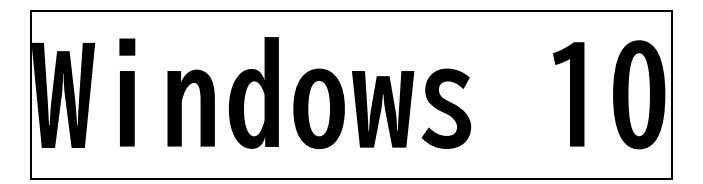

本手順書はWindows 10端末の、学内無線LAN「eduroam」の接続手順となります。

## 【留意事項】

1,作業の途中、画面が遷移する際に、例えば、「cancel」か「ok」か選択、といった画面が表示されることがあります。その際、すべて、「「ok」に等しい選択肢を押下」してください。

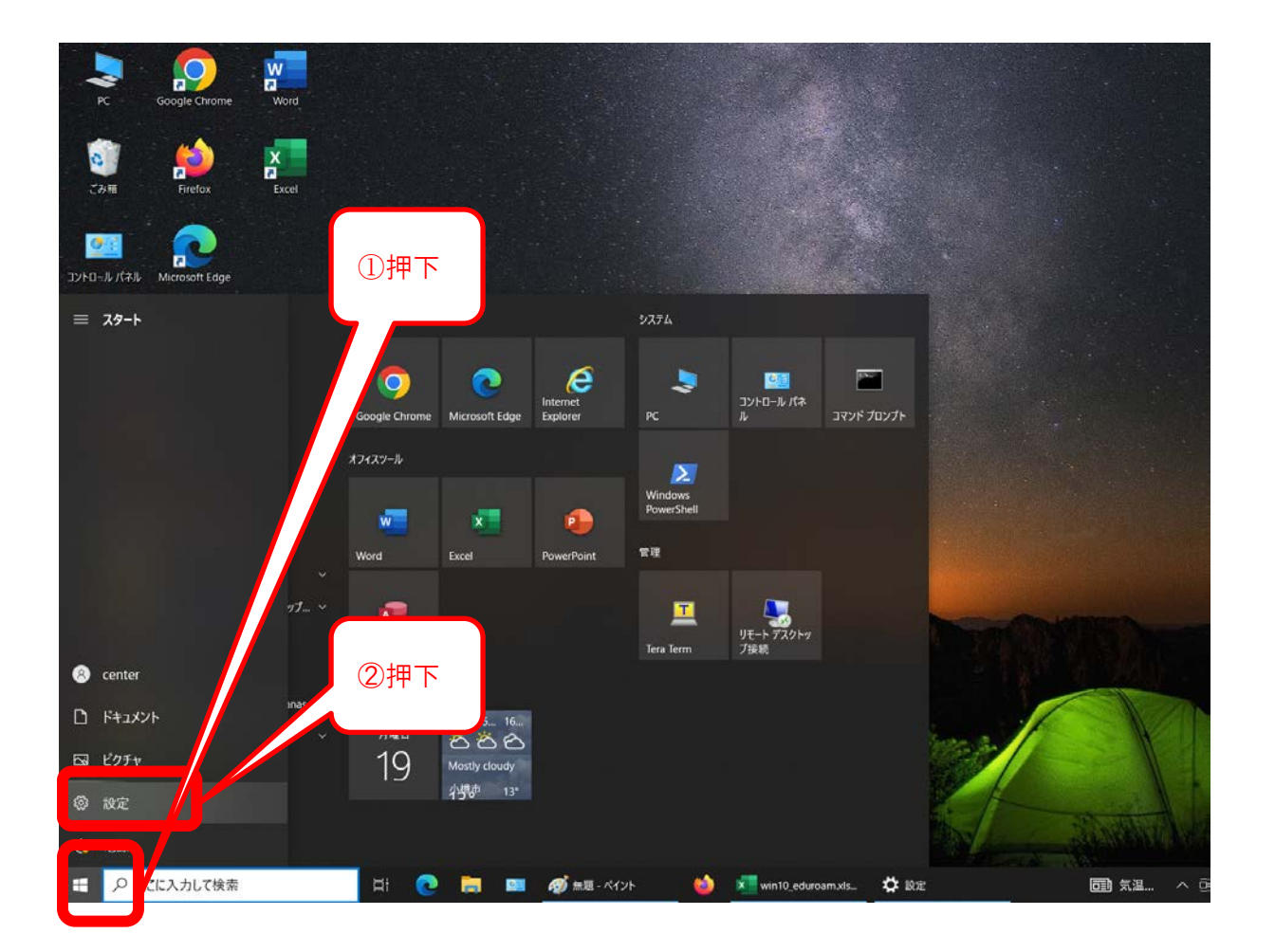

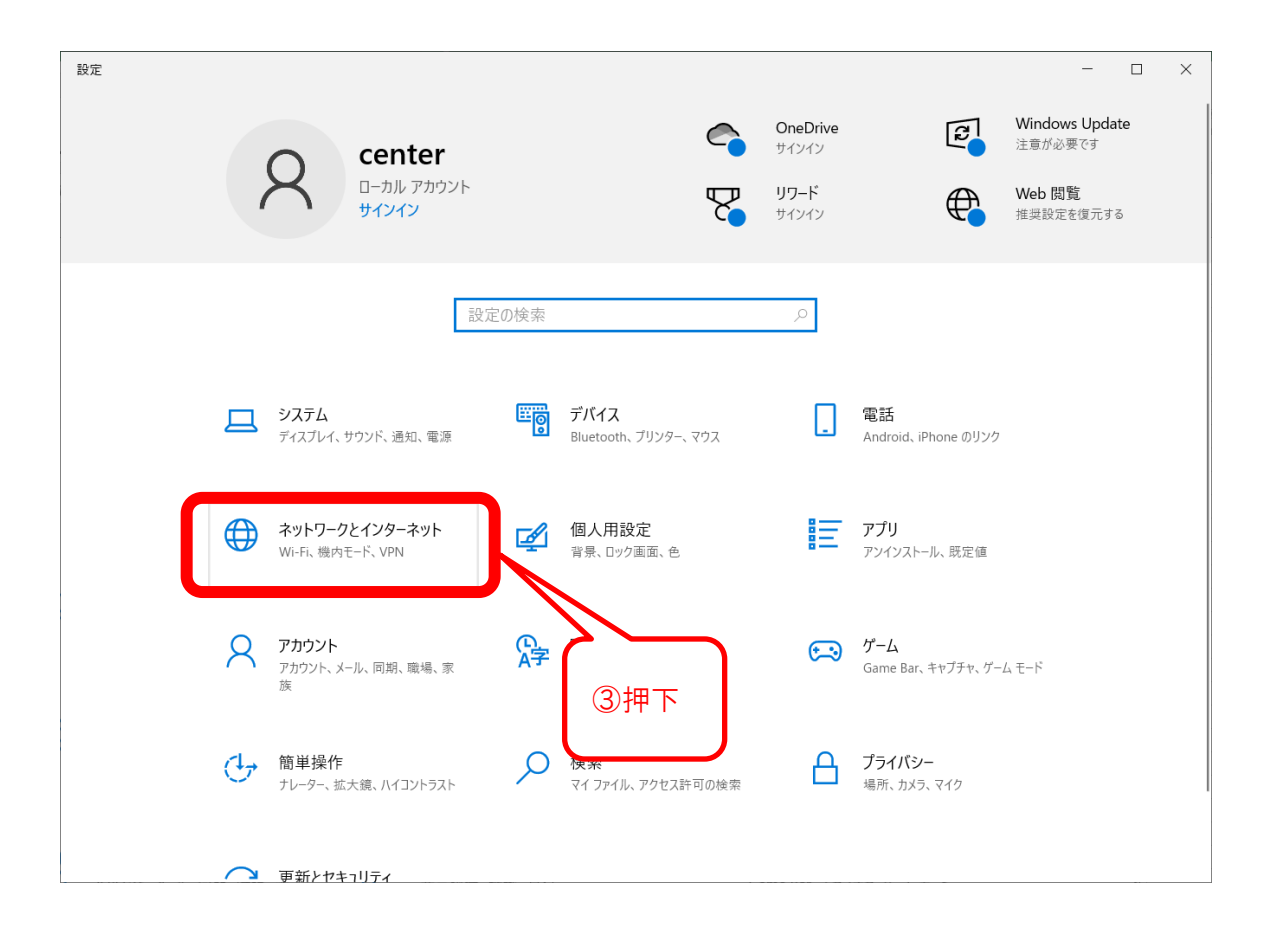

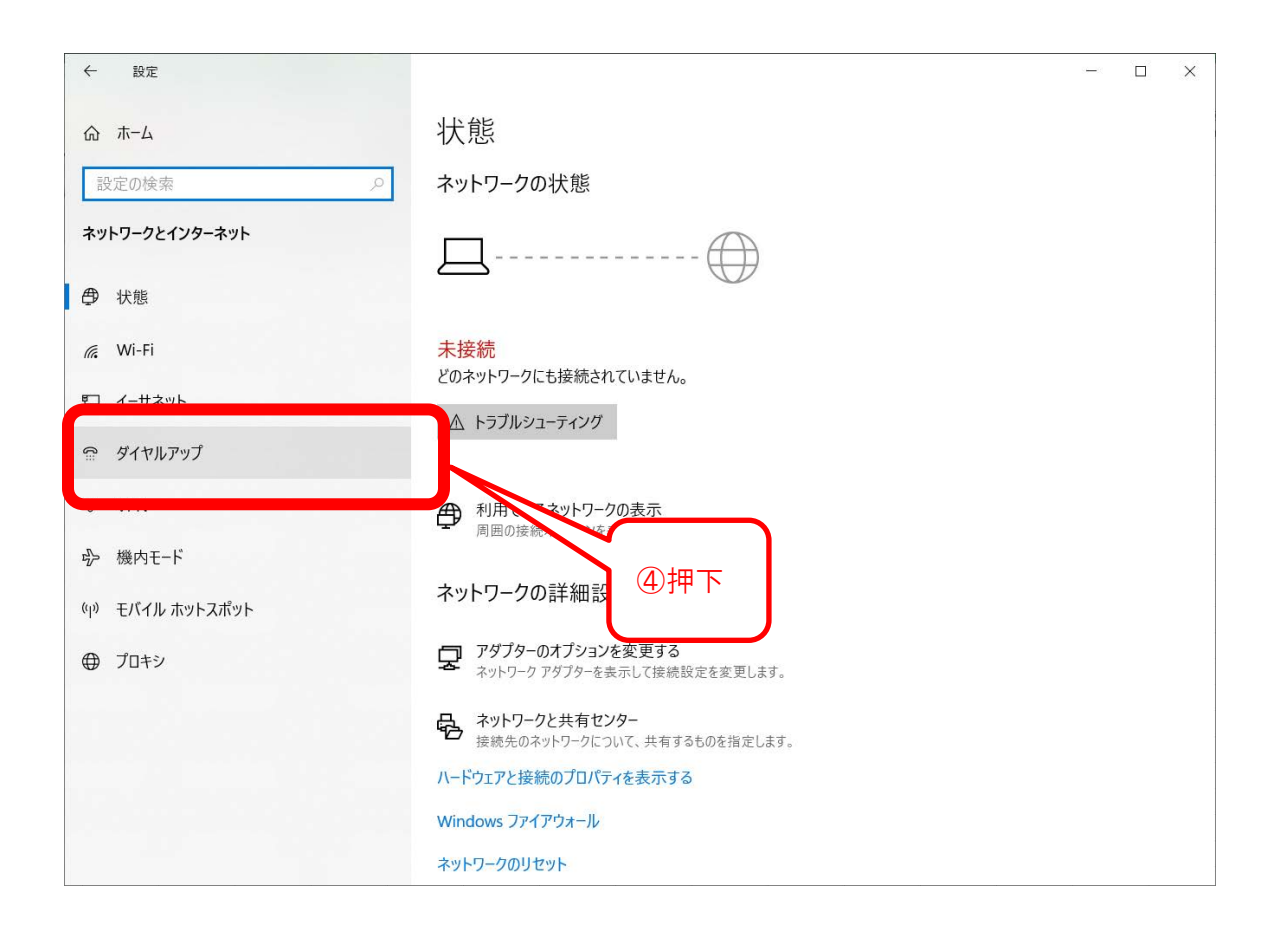

| ← 設定               |                       |  | × |
|--------------------|-----------------------|--|---|
| ☆ ホ <del>-</del> ム | ダイヤルアップ               |  |   |
| 設定の検索・ク            | 新しい接続を設定する            |  |   |
| ネットワークとインターネット     |                       |  |   |
| ● 状態               | 関連設定 アダプターのオプションを変更する |  |   |
| n, Wi-Fi           | ネットワークと共有センター (5) 押ト  |  |   |
| 記 イーサネット           | Windows ファイアウォール      |  |   |
| 龠 ダイヤルアップ          | ゆ ヘルプを表示              |  |   |
| % VPN              | 2 フィードバックの送信          |  |   |
| ゆ 機内モード            |                       |  |   |
| (り) モバイル ホットスポット   |                       |  |   |
| ⊕ プロキシ             |                       |  |   |
|                    |                       |  |   |
|                    |                       |  |   |
|                    |                       |  |   |
|                    |                       |  |   |

| ← 💐 接続またはネットワークのセットアップ                                              |    | ×    |     |
|---------------------------------------------------------------------|----|------|-----|
| 接続オプションを選択します                                                       |    |      |     |
| インターネットに接続します<br>ブロードバンドまたはダイヤルアップによるインターネットへの接続を設定します。             |    | ^    |     |
| 新しいネットワークをセットアップする<br>新しいルーターまたはアクセス ポイントをセットアップします。                |    |      |     |
| ワイヤレス ネットワークに手動で接続します<br>非公開のネットワークに接続するか、または新しいワイヤレス プロファイルを作成します。 |    |      | 6押下 |
| 職場に接続します<br>職場へのダイヤルアップまたは VPN 接続をセットアップします。                        |    | ~    |     |
|                                                                     |    |      |     |
| 次へ(N)                                                               | +† | ッンセル |     |

| ÷ | 🔮 ワイヤレス ネットワークに手動で     | 。接続します                       |                   | ×       |                     |
|---|------------------------|------------------------------|-------------------|---------|---------------------|
|   | 追加するワイヤレス ネット          | ワークの情報を入力します                 |                   | 7 6     | eduroam」と入力         |
|   | ネットワーク名( <u>E</u> ):   | eduroam                      |                   |         |                     |
|   | セキュリティの種類( <u>S</u> ): | WPA2-エンタープライズ ~              | $\leq$            | (8) FWP | A2-エンタープライズ」<br>を選択 |
|   | 暗号化の種類( <u>R</u> ):    | AES 🗸                        |                   |         | 2 EN                |
|   | セキュリティ キー( <u>C</u> ): | □文字を非表                       | 表示にする( <u>H</u> ) |         |                     |
|   | ✓この接続を自動的に開始           | 」ます( <u>□</u> )              |                   |         |                     |
|   | 🗌 ネットワークがブロードキャス       | トを行っていない場合でも接続する( <u>O</u> ) |                   |         |                     |
|   | 警告: 選択すると、このコンピュータ     | 7ーのプライバシーが危険にさらされる可能性があります   | t.                |         |                     |
|   |                        |                              |                   |         | 9押下                 |
|   |                        | 次へ(                          | <u>N)</u> +t      | ッンセル    |                     |

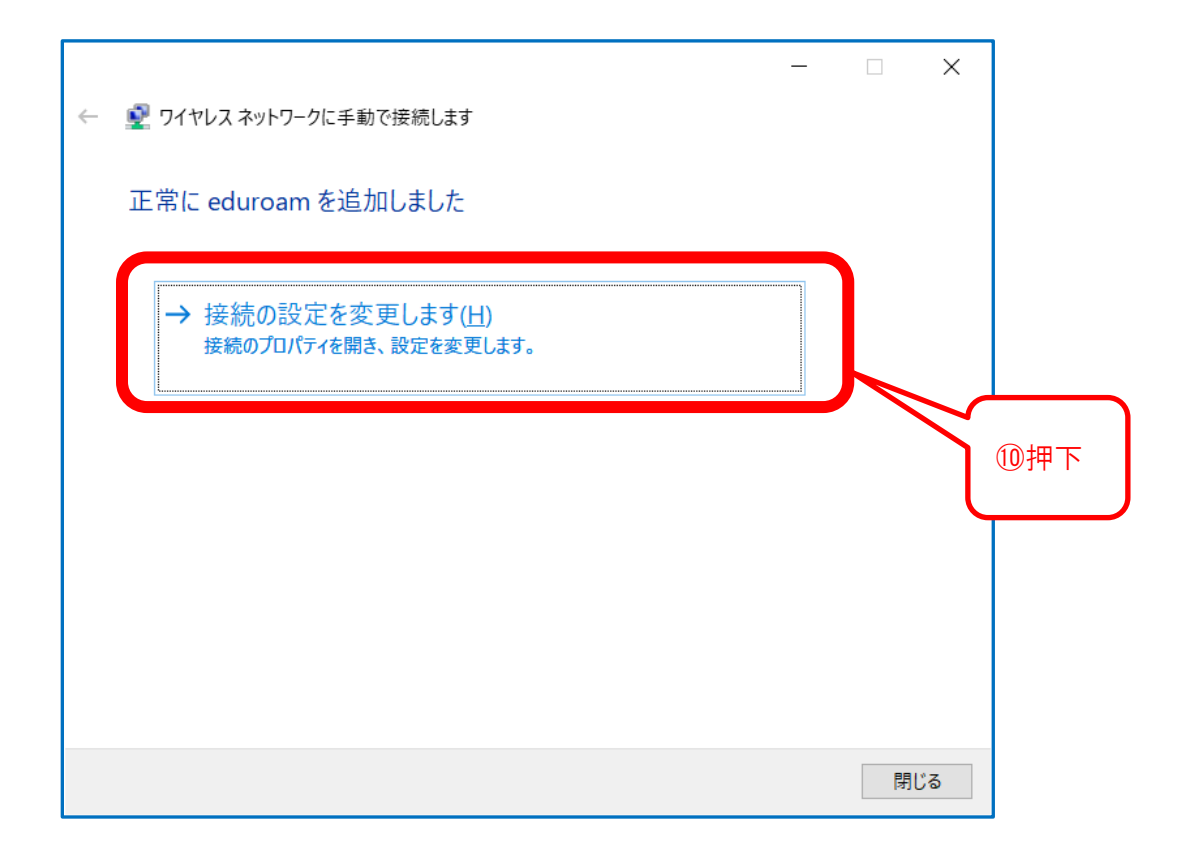

| eduroam ワイヤレス ネットワー    | クの ① 畑 下                  | ×    |
|------------------------|---------------------------|------|
| 接続 セキュリティ              |                           |      |
|                        |                           |      |
| セキュリティの種類( <u>E</u> ): | WPA2 - エンタープライズ           | ~    |
| 暗号化の種類( <u>N</u> ):    | AES                       | ~    |
|                        |                           |      |
|                        |                           |      |
| ネットワークの認証方法の違          | 髩択( <u>O</u> ):           |      |
| Microsoft: 保護された EA    | AP (PEAP)                 |      |
| 🖵 ログオンするたびに、この         | 接続用の資格情報を使用する( <u>R</u> ) |      |
|                        |                           |      |
|                        |                           |      |
|                        |                           |      |
|                        |                           |      |
| 詳細設定( <u>D</u> )       |                           |      |
|                        |                           |      |
|                        |                           |      |
|                        |                           |      |
|                        |                           |      |
|                        | OK =                      | ヤンセル |

| 保護された EAP のプロパティ                                                        | ×              |     |
|-------------------------------------------------------------------------|----------------|-----|
| 接続のための認証方法:                                                             |                |     |
| □ 証明書を検証してサーバーの ID を検証する( <u>V</u> )                                    | 13チェック         | を外す |
| <ul> <li>次のサーバーに接続する (例: srv1、srv2、.*¥.srv3¥.com)(<u>O</u>):</li> </ul> |                |     |
|                                                                         |                |     |
| 信頼されたルート証明機関( <u>R</u> ):                                               |                |     |
| <b>10.0.0.1</b>                                                         | ^              |     |
| AAA Certificate Services                                                |                |     |
| Raltimore CuberTrust Reet                                               |                |     |
|                                                                         |                |     |
| Certum Trusted Network CA                                               |                |     |
| Class 3 Public Primary Certification Authority                          |                |     |
| COMODO ECC Certification Authority                                      | ~              |     |
| <                                                                       | >              |     |
|                                                                         |                |     |
|                                                                         |                |     |
| リーハーの ID を唯能できない場合にユーリーに通知する                                            | ~              |     |
|                                                                         |                |     |
| 認証方法を選択する( <u>S</u> ):                                                  |                |     |
| セキュリティで保護されたパスワード (EAP-MSCHAP v2) V                                     | 毒成( <u>C</u> ) |     |
| ☑ 高速再接続を有効にする( <u>F</u> )                                               |                |     |
| □ サーバーに暗号化バインドの TLV がない場合は切断する(D)                                       |                |     |
| <br>□ ID プライバシーを有効にする( <u>l</u> )                                       |                |     |
|                                                                         |                |     |
|                                                                         |                |     |
|                                                                         | 14:            | 押下  |
| ОК                                                                      | ヤンセル           |     |

| eduroam | ロワイヤレス ネットワー        | クのプロパティ         |                    | ×      |
|---------|---------------------|-----------------|--------------------|--------|
| 接続      | セキュリティ              |                 |                    |        |
|         |                     |                 |                    |        |
| セキュ     | リティの種類( <u>E</u> ): | WPA2 - エンター     | プライズ               | $\sim$ |
| 暗号伯     | 化の種類( <u>N</u> ):   | AES             |                    | $\sim$ |
|         |                     |                 |                    |        |
|         |                     |                 |                    |        |
| ネット     | フークの認証方法の選          | 【択( <u>O</u> ): |                    |        |
| Micro   | osoft: 保護された EA     | P (PEAP)        | ✓ 設定( <u>S</u> )   | )      |
|         | グオンするたびに、この         | 接続用の資格情報        | wを使用する( <u>R</u> ) |        |
|         |                     |                 |                    |        |
|         |                     |                 |                    |        |
|         |                     |                 |                    |        |
|         |                     |                 |                    |        |
|         | 詳細設定( <u>D</u> )    |                 | _                  |        |
|         |                     | 5月10日           | न                  |        |
|         |                     |                 |                    |        |
|         |                     |                 |                    |        |
|         |                     | _               |                    |        |
|         |                     |                 | OK                 | キャンセル  |

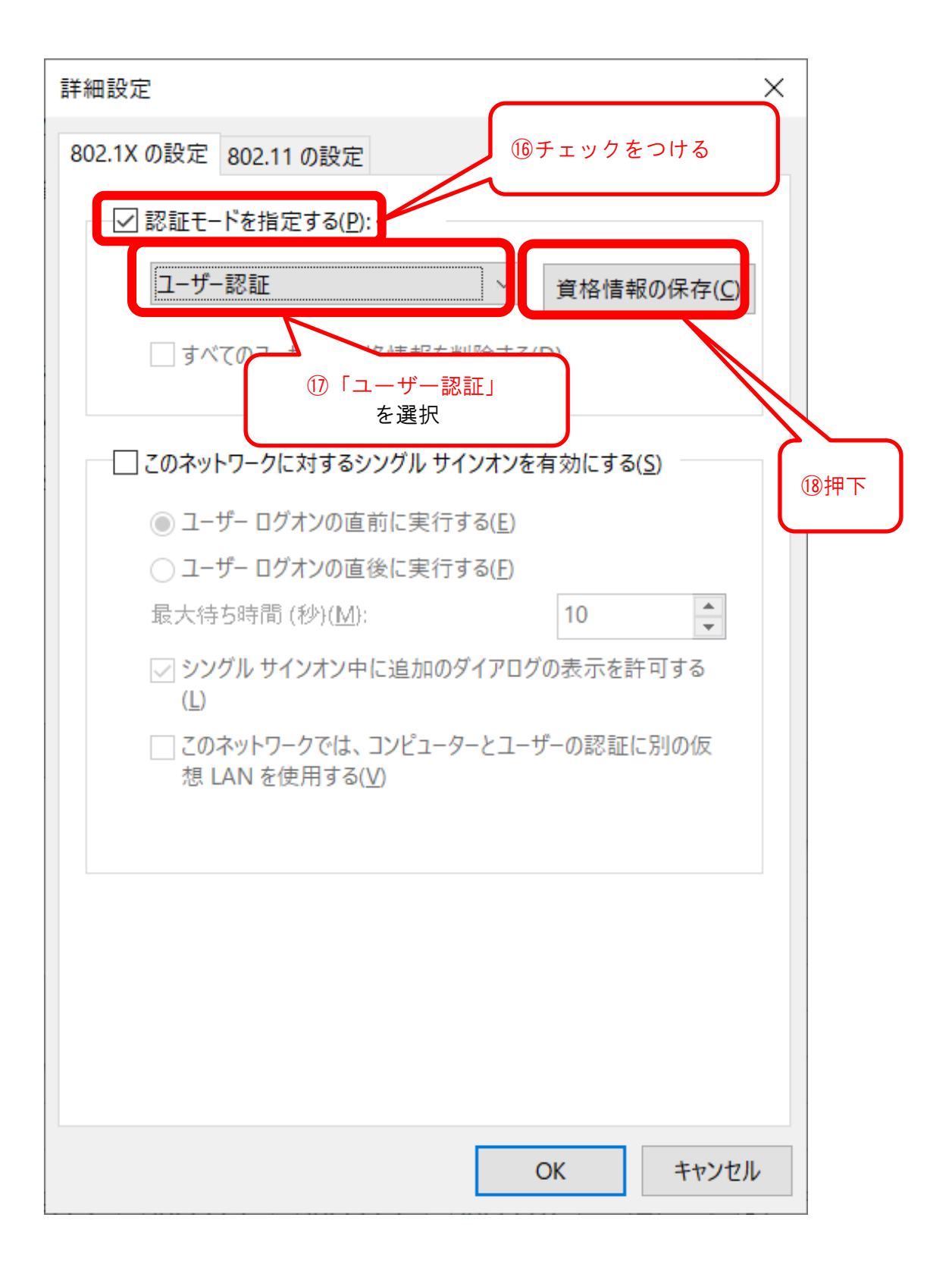

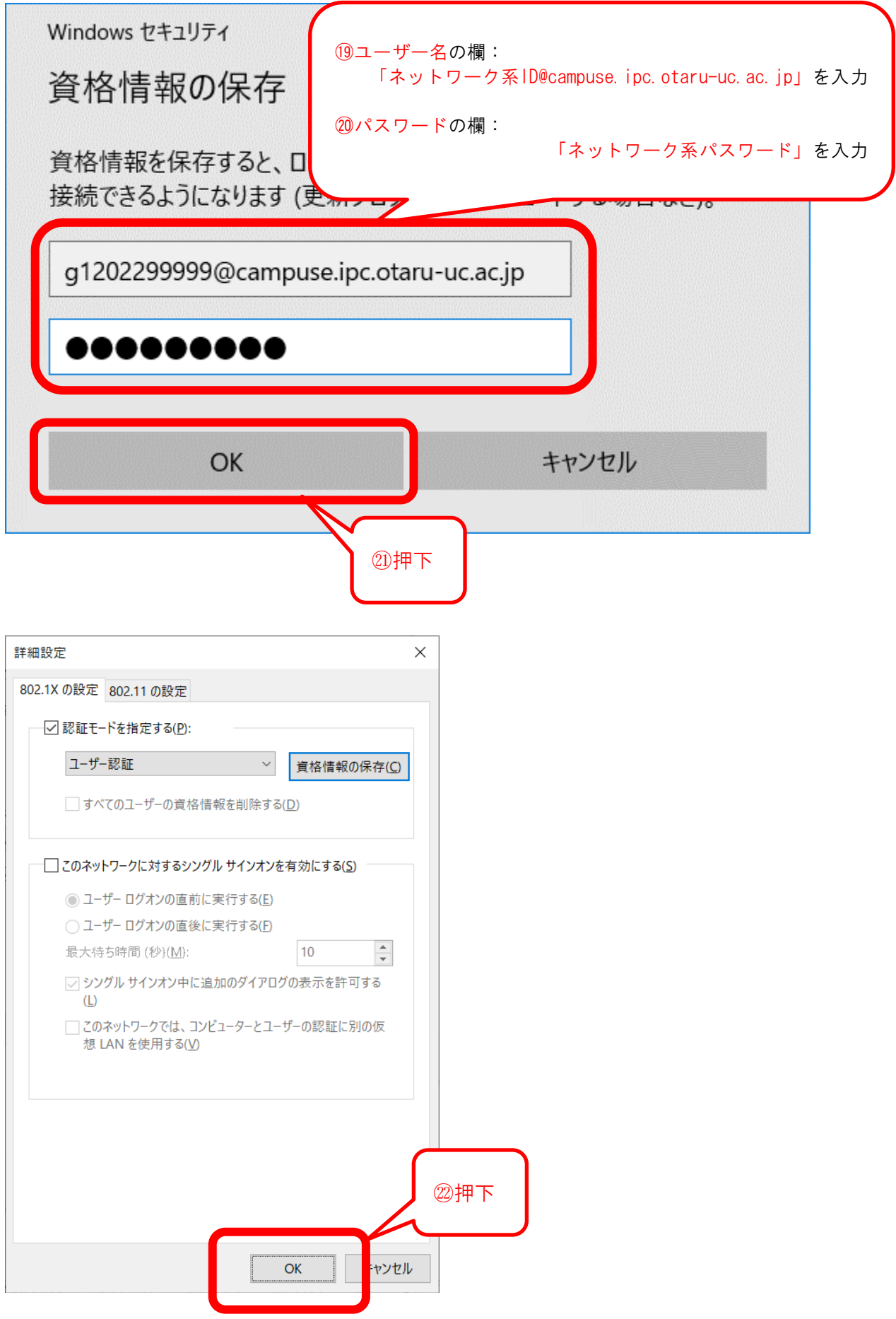

| luroam ワイヤレス ネットワー                                                                                                    | -クのプロパティ              | ×             |     |
|----------------------------------------------------------------------------------------------------|-----------------------|---------------|-----|
| 続 セキュリティ                                                                                                    |                       |               |     |
|                                                                                                    |                       |               |     |
| セキュリティの種類( <u>E</u> ):                                                                                                    | WPA2 - エンタープライズ       | ~             |     |
| 暗号化の種類( <u>N</u> ):                                                                                                    | AES                   | ~             |     |
|                                                                                                    |                       |               |     |
|                                                                                                    |                       |               |     |
| ネットワークの認証方法の                                                                                                    | 選択( <u>O</u> ):       |               |     |
| Microsoft: 保護された E                                                                                                    | AP (PEAP) ~ 設定        | !( <u>S</u> ) |     |
| 🔽 ログオンするたびに、こ                                                                                                    | の接続用の資格情報を使用する(       | <u>R</u> )    |     |
|                                                                                                    |                       |               |     |
|                                                                                                    |                       |               |     |
|                                                                                                    |                       |               |     |
|                                                                                                    |                       |               |     |
|                                                                                                    |                       |               |     |
| 詳細設売(り)                                                                                                    |                       |               |     |
| 計2 ■ ■ |                       |               |     |
|                                                                                                    |                       |               |     |
|                                                                                                    |                       |               |     |
|                                                                                                    |                       | 例<br>由<br>下   |     |
|                                                                                                    |                       |               |     |
|                                                                                                    |                       |               |     |
|                                                                                                    | ОК                    | キャンセル         |     |
|                                                                                                    |                       |               |     |
|                                                                                                    |                       |               |     |
|                                                                                                    |                       |               |     |
| 👰 ワイヤレス ネットワークに手動                                                                                                    | で接続します                | L ^           |     |
|                                                                                                    |                       |               |     |
| 正常に eduroam を追か                                                                                                    | ロしました                 |               |     |
|                                                                                                    |                       |               |     |
| → 接続の設定を変                                                                                                    |                       |               |     |
| 接続のプロパティを開き                                                                                                    | ▲ 06 > (□) 、設定を変更します。 |               |     |
|                                                                                                    |                       |               |     |
|                                                                                                    |                       |               |     |
|                                                                                                    |                       |               |     |
|                                                                                                    |                       |               |     |
|                                                                                                    |                       |               |     |
|                                                                                                    |                       |               | ſ   |
|                                                                                                    |                       |               |     |
|                                                                                                    |                       |               |     |
|                                                                                                    |                       |               | . / |

25完了

閉じる